## Shopping with MSD Animal Health in 3 simple steps

With your account details already built-in, placing an order in our shop couldn't be easier. Available on a desktop, tablet, or smartphone, you can login and checkout in just a few minutes, which makes shopping with MSD Animal Health more convenient than ever before.

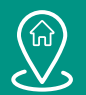

STEP 1: Select your delivery address

If you have more than one delivery address registered with your MSD Animal Health account, select the address you would like your order sent to. If you have just one address registered, you will arrive directly at the home page.

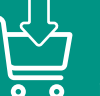

**STEP 2:** Add MSD Animal Health products to your basket

Use navigation on the header, the search function, or Quick Order to find the products you would like to add to your basket.

Note: If a product requires a specific licence for purchase, you can only add these products if we hold a valid licence on your account. These products are indicated by a small licence icon on the product image. Please contact us for more details if needed.

https://shop.msd-animal-health.co.za

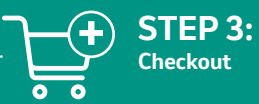

Click your shopping basket at any time to begin checkout. Any applicable promotion or free goods will be added to your Basket Summary automatically and seen on the Basket Summary for checkout. You can also add a Purchase Reference and any comments about your order for our Customer Services Team when they process your order.

Once you're happy, click on Final Review to check your selections, then click the Terms of Sale and Place order. Your MSD Animal Health order number will be confirmed on the screen and an email confirmation will be sent to your registered email address and your order will appear immediately in Order History.

Animal Health

Intervet (Pty) Ltd., Reg. No. 1984/006837/07. 20 Spartan Road, Spartan, 1619, RSA. Private Bag X2026, Isando, 1600, RSA Tel: +27 (0) 11 923 9300, Fax +27 (0) 11 392 3158, Sales Fax: +27 (0) 86 603 1777 www.msd-animal-health.co.za | ZA-NON-220900002